| Abmessungen                                                                                                    |                                                                                                    | Dimensions                              |                                                                                                    |                                                                              | I                                                                                                    | Programmieradapter                                                                                                    |
|----------------------------------------------------------------------------------------------------|----------------------------------------------------------------------------------------------------|-----------------------------------------|----------------------------------------------------------------------------------------------------|------------------------------------------------------------------------------|----------------------------------------------------------------------------------------------------|----------------------------------------------------------------------------------------------------|
|                                                                                                    |                                                                                                    |                                         | 12.6                                                                                                    |                                                                              | l                                                                                                    | Programming adapter<br>UC-PROG1-USB                                                                                                    |
|                                                                                                    |                                                                                                    |                                         |                                                                                                    |                                                                              | 45-4705A                                                                                                    | <b>C</b> €                                                                                                    |
| 13.5<br>LED Schalter                                                                                                    |                                                                                                    | TX2HM                                   | 98<br>ED Switch                                                                                              |                                                                              | ot ot ot other other oth | Un/ 04/29/2016 DIN 43                                                                                                    |
| Alle Abmessungen in mm                                                                                                    |                                                                                                    | All dimensions im mm                    |                                                                                                    |                                                                              | – Land                                                                                                    |                                                                                                    |
| Elektrischer Anschluss/Ku                                                                                                    | urven/Zusätzliche Inform                                                                           | nationen                                | <b>Electrical Co</b>                                                                                         | nnection /                                                                   | Curves / Addi                                                                                                    | tional Information                                                                                                    |
| Technische Daten                                                                                                    |                                                                                                    |                                         | Technical da                                                                                                 | ta                                                                           |                                                                                                    |                                                                                                    |
|                                                                                                    |                                                                                                    |                                         |                                                                                                    |                                                                              |                                                                                                    |                                                                                                    |
| Elektrische Daten<br>Betriebsspannung U <sub>B</sub> 10<br>Leerlaufstrom I <sub>0</sub> Sens<br>USB-<br>Allgemeine Informationen galva<br>Schnittstelle | 30 V DC, über Sensorversorgung<br>oranschaltung < 10 mA<br>Schnittstelle ≤ 50 mA<br>nisch getrennt |                                         | Electrical specifications<br>Operating voltage<br>No-load supply current<br>General information<br>Interface | U <sub>B</sub><br>I <sub>O</sub>                                             | 10 30 V DC, via sensor sup<br>Sensor Interface < 10 mA<br>USB interface ≤ 50 mA<br>galvanically isolated                                                                                                    | pply                                                                                                    |
| Schnittstellentyp USB :<br>Protokoll Serie                                                                                                    | 2.0<br>Ile Kommunikation                                                                           |                                         | Interface type<br>Protocol                                                                                   |                                                                              | USB 2.0<br>Serial Communication                                                                                                    |                                                                                                    |
| Übertragungsrate max.                                                                                                    | 9,6 kBit/s                                                                                         |                                         | Transfer rate                                                                                                |                                                                              | max. 9.6 kBit/s                                                                                                    |                                                                                                    |
| Umgebungsbedingungen<br>Umgebungstemperatur -25                                                                                                    | . 70 °C (-13 158 °F)                                                                               |                                         | Ambient temperature                                                                                          |                                                                              | -25 70 °C (-13 158 °F)                                                                                                    |                                                                                                    |
| Lagertemperatur -40                                                                                                    | . 85 °C (-40 185 °F)                                                                               |                                         | Storage temperature<br>Mechanical specification                                                              | IS                                                                           | -40 85 °C (-40 185 °F)                                                                                                    |                                                                                                    |
| Schutzart IP20<br>Anschluss USB:<br>Gerät<br>Kabe                                                                                                    | Viereckige Buchse, Typ B<br>testecker M12 x 1, 5-polig<br>Idose, M12, 5-polig, PVC-Kabel           |                                         | Degree of protection<br>Connection                                                                           |                                                                              | IP20<br>USB: Square type B socket<br>5-pin, M12 x 1 connector<br>Female cordset, M12, 5-pin, I                                                                                                    | PVC cable                                                                                                    |
| Material Gehäuse Polyo                                                                                                    | carbonat                                                                                           |                                         | Material<br>Housing                                                                                          |                                                                              | Polycarbonate                                                                                                    |                                                                                                    |
| Masse 260 g                                                                                                    | ]                                                                                                  |                                         | Mass                                                                                                    |                                                                              | 260 g                                                                                                    |                                                                                                    |
| Kabellänge 2 m                                                                                                    |                                                                                                    |                                         | Cable length<br>Approvals and certificate                                                                    | es                                                                           | 2 m                                                                                                    |                                                                                                    |
| CCC-Zulassung Produ                                                                                                    | ukte, deren max. Betriebsspannung ≤36 V ist, sind nic                                              | cht zulassungspflichtig und daher nicht | CCC approval                                                                                                 |                                                                              | CCC approval / marking not r                                                                                                    | required for products rated ≤36 V                                                                                                    |
| mit ei<br>Beschreibung<br>Der Programmieradapter ermöglicht die einfache Progra<br>eich durch diese At der Deoremmierung schlichte Co                   | ner CCC-Kennzeichnung versehen.<br>mmierung des angeschlossenen Sensors über die U                 | SB-Schnittstelle eines PC. Es lassen    | Description<br>The programming device al<br>be programmed in this way<br>The sensor is parameterize          | Ilows the connected sen<br>, enabling the sensor to<br>ed using the PACTware | sor to be programmed easily v<br>be optimally configured for th<br>M parameterization software.                                                                                                    | via the USB interface of a PC. A variety of sensor parameters can<br>le task in question.<br>- PACTware <sup>TM</sup> and the sensor-specific device type manager are |

sich durch diese Art der Programmierung zahlreiche Sensorparameter beeinflussen, um den Sensor optimal für die Anwendung zu konfigurieren. Die Parametrierung erfolgt über die Parametriersoftware PACTware<sup>TM</sup>. PACTware<sup>TM</sup> und die sensorspezifische DTM finden Sie zum Download auf der Produktseite des Sensors im Internet unter http://www.pepperl-fuchs.com. Alternativ können Sie die Parameter mit einem Terminal-Programm auf Kommand

ne ändern. Hierzu müssen Sie den Progran als virtuelle COM-Schnittstelle betreiben. Siehe Punkt "Ånderung des Kommunikationsmodus". Die Beschreibung der Sensofehele finden Sie als Download auf der Produktseite des Sensors im Internet unter http://www.pepperl-fuchs.com. Die elektrische Versorgung des Programmieradapters erfolgt durch die 5 Volt der USB-Schnittstelle. Die Versorgung des angeschlossenen Sensors erfolgt durch die Steuerung bzw. eine auf der Steuerungsseite angeschlossene Stromversorgung (siehe Abb.1). Die Versorgungsspannungen zwischen Programmieradapter und Sensor sind galvanisch voneinander getrennt. Die Power LED des Programmieradapters dient zur Visualisierung der Sensorspannung. Alternatively, you can use a terminal program to configure parameters at command level. To do this, you will need to use the programming device as a virtual COM interface. See the "Changing the Communication Mode" section. You can download the description of the sensor commands

# Anschluss des Programmieradapters

- 1. Schließen Sie zunächst den Sensor gemäß der Anweisungen auf dem Datenblatt des Sensors an eine Stromversorgung, an Ihre Steuerung oder an Ihren Prozess an. Prüfen Sie die korrekte Funktion des Sensors
- 2.

- Schalten Sie die Stromversorgung ab
   Trennen Sie nun die Verbindung am Sensor und schleifen Sie das Programmiergerät gemäß untenstehender Skizze in den Stromkreis ein.
   Verbinden Sie den Programmieradapter UC-PROG1-USB über die USB-Schnittstelle mit ihrem Rechner. Verwenden Sie hierzu ein Standard-USB-Schnittstellenkabel von USB-A- auf USB-B-Stecker.

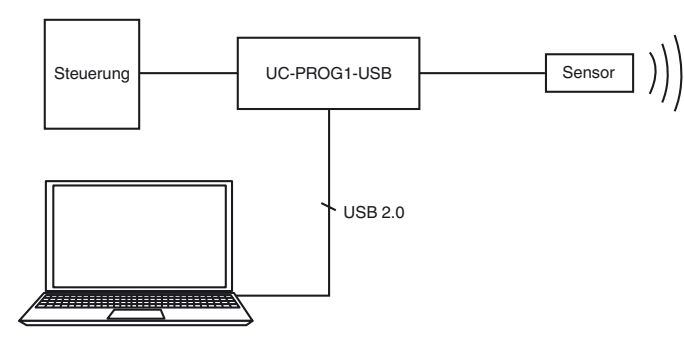

### Programmierung des Sensors

Bringen Sie den Schalter "connect to" in die Stellung "comm". Hinweis: In dieser Schalterstellung werden die Sensorsignale auf Leitung 4 und 5 nicht zur Steuerung durchgeschleift.

from the sensor product page at http://www.pepperl-fuchs.com. The programming device is powered by the 5 V supplied by the USB interface. The connected sensor is powered by the control unit or a power supply connected on the control side (see Figure 1). The supply voltages between the programming device and the sensor are galvanically isolated from one another

The power LED on the programming device serves as an indicator for the sensor voltage.

- Connecting the Programming Device
  1. First, connect the sensor to a power supply or your control unit or integrate it in your process in accordance with the instructions on the sensor data sheet.
- 2 Check that the sensor is functioning correctly.
- З. Switch off the power supply.
- 4.
- Now disconnect the sensor and loop the programming device into the circuit as shown in the diagram below. Connect the UC-PROG1-USB programming device to your computer via the USB interface. To do this, use a standard USB interface cable with a USB-A to USB-B connector. 5.

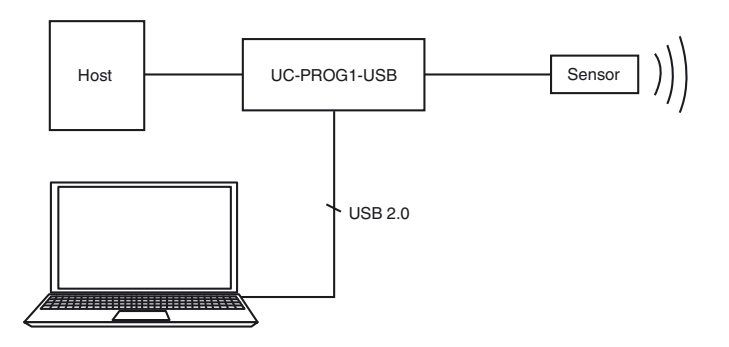

## Programming the Sensor

- Move the "connect to" switch into the "comm" position. Note: When the switch is in this position, the sensor signals on lines 4 and 5 are not looped through to the control unit. The position that the "output load" and "output logic" switches need to be in depends on the output function of the sensor. Set the switches 2. as shown in the following table or in accordance with the description of the connected sensor.

2. Die erforderliche Stellung der Schalter "output load" und "output logie" ist abhängig von der Ausgangsfunktion des Sensors. Stellen Sie die Schalter wie in nachfolgender Tabelle aufgeführt oder entnehmen Sie diese der Beschreibung des angeschlossenen Sensors.

| Ausgangstyp | Output - Load | Output - Logic |  |  |
|-------------|---------------|----------------|--|--|
| E4          | Pull - up     | Inv            |  |  |
| E5          | Pull - down   | Inv            |  |  |
| E6          | Pull - down   | Inv            |  |  |
| E7          | Pull - up     | Inv            |  |  |
| 1           | Pull - down   | Noninv         |  |  |
| U           | Pull - down   | Noniny         |  |  |

3. Schalten Sie die Versorgungsspannung ein. Der Sensor startet im Standby-Modus.

- Senden Sie innerhalb von 25 Sekunden den ersten Kommunikationsaufruf an den Sensor. Wenn der Kommunikationsaufruf zu spät erfolgt, ist keine Kommunikationsaufnahme mehr möglich. Schalten Sie in diesem Fall die Versorgungsspannung des Sensors wieder aus. 4. Wiederholen Sie die Prozedur zur Kommunikationsaufnahme ab Arbeitsschritt 3. 5.
- Führen Sie die Programmierung des Sensors durch. Bringen Sie den Schalter "connect to" in die Stellung "process". Die Sensorsignale auf Leitung 4 und 5 werden nun zur Steuerung durchgeschleift. Alle Sensorfunktionen können nun getestet werden. 6.

# Entfernen des Programmieradapters

- Schalten Sie die Versorgungsspannung aus Entfernen Sie den Programmieradapter aus dem Sensorstromkreis
- Schließen Sie den Sensor wieder in der ursprünglichen Weise an. З.
- 4. Die programmierten Parameter bleiben nichtflüchtig im Sensor gespeichert, bis sie durch erneute Programmierung überschrieben werden.

Änderung des Kommunikationsmodus Um den Kommunikationsmodus zu ändern, müssen Sie im Inneren des Programmiergeräts ein DIP-Schalter umlegen. Mit diesem Schalter können Sie zwischen den Kommunikationsmodi HID (Human Interface Device) <-> VirtualComInterface umschalten.

- Um den Kommunikationsmodus zu ändern, gehen Sie wie folgt vor:
  1. Trennen Sie alle Anschlüsse des Programmiergeräts von der Spannungsversorgung, der Steuerung, dem Sensor und dem PC.
  2. Lösen Sie die vier Schrauben des Gehäuses.
- 2. 3.
- Nehmen Sie vorsichtig die Abdeckung des Gerätes ab. Stellen Sie die Programmierschalter wie folgt ein: 4.
- Betrieb als Virtuelle Serielle Schnittstelle:

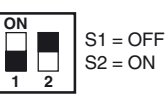

S1 = OFF

S2 = OFF

• Betrieb im HID Mode (Parametrierung mit PACTware<sup>TM</sup>):

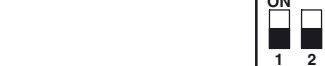

- Verschrauben Sie das Gehäuse.

| Output type | Output: Load | Output: Logic |
|-------------|--------------|---------------|
| E4          | Pull: up     | Inv           |
| E5          | Pull: down   | Inv           |
| E6          | Pull: down   | Inv           |
| E7          | Pull: up     | Inv           |
| 1           | Pull: down   | Noninv        |
| U           | Pull: down   | Noninv        |

Switch on the supply voltage. The sensor starts in standby mode.

- Send the first communication call to the sensor within 25 seconds. If the communication call is sent too late, then it is no longer possible to 4. unication from establish communication. In this case, switch the supply voltage to the sensor off again. Repeat the procedure to establish comm step 3 onward. 5. Program the sensor.
- Nove the "connect to" switch into the "process" position. The sensor signals on lines 4 and 5 are now looped through to the control unit. All sensor functions can now be tested. 6.

### Removing the Programming Device Switch off the supply voltage.

- 2
- Remove the programming device from the sensor circuit. Reconnect the sensor in its original position. 3.
- 4. The programmed parameters will now be stored in the sensor in the nonvolatile memory until you overwrite them by reprogramming the sensor. **Changing the Communication Mode**
- To change the communication mode, you must move a DIP switch inside the programming device. Using this switch, you can change between HID (Human Interface Device) mode and VirtualComInterface mode.

To change the communication mode, proceed as follows: 1. Disconnect all connections between the programming device and the power supply, the control unit, the sensor, and the PC.

- Loosen the four screws on the housing. 2.
- Carefully remove the cover on the device. Set the programming switches as follows: З.

4. · Operating as a virtual serial interface:

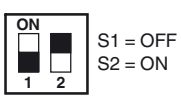

• Operating in HID mode (parameterization with PACTware<sup>TM</sup>):

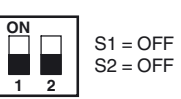

5. Carefully replace the cover on the housing. Screw the cover back on the housing.

5. 6. Setzen Sie die Gehäuseabdeckung vorsichtig auf.

 
 Addressen / Addresses / Adresses / Direcciónes / Indirizzi

 Contact
 Pepperl+Fuchs GmbH - 68301 Mannheim - Germany - Tel. +49 621 776-4411 - Fax +49 621 776-27-4411 - E-mail: fa-info@de.pepperl-fuchs.com

 Worldwide Headquarters:
 Pepperl+Fuchs GmbH - Mannheim - Germany - Tel. +49 621 776-4411 - Fax +49 621 776-27-4411 - E-mail: fa-info@de.pepperl-fuchs.com

 USA Headquarters:
 Pepperl+Fuchs Inc. - Twinsburg - USA - E-mail: fa-info@us.pepperl-fuchs.com
 Asia Pacific Headquarters: Pepperl+Fuchs Pte Ltd · Singapore · E-mail: fa-info@sg.pepperl-fuchs.com · Company Registration No. 199003130E For more contact-adresses refer to the catalogue or internet: http://www.pepperl-fuchs.com